# Guía Rápida Google Classroom

Esta es una guía de consulta rápida, si desea profundizar en cualquiera de los temas le sugerimos visitar el Teacher Center o revisar los tutoriales.

UNAM

Universidad Nacional Autónoma de México

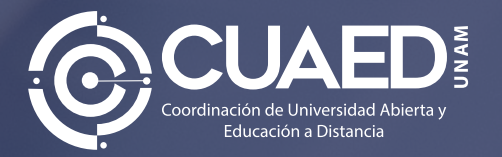

# Índice

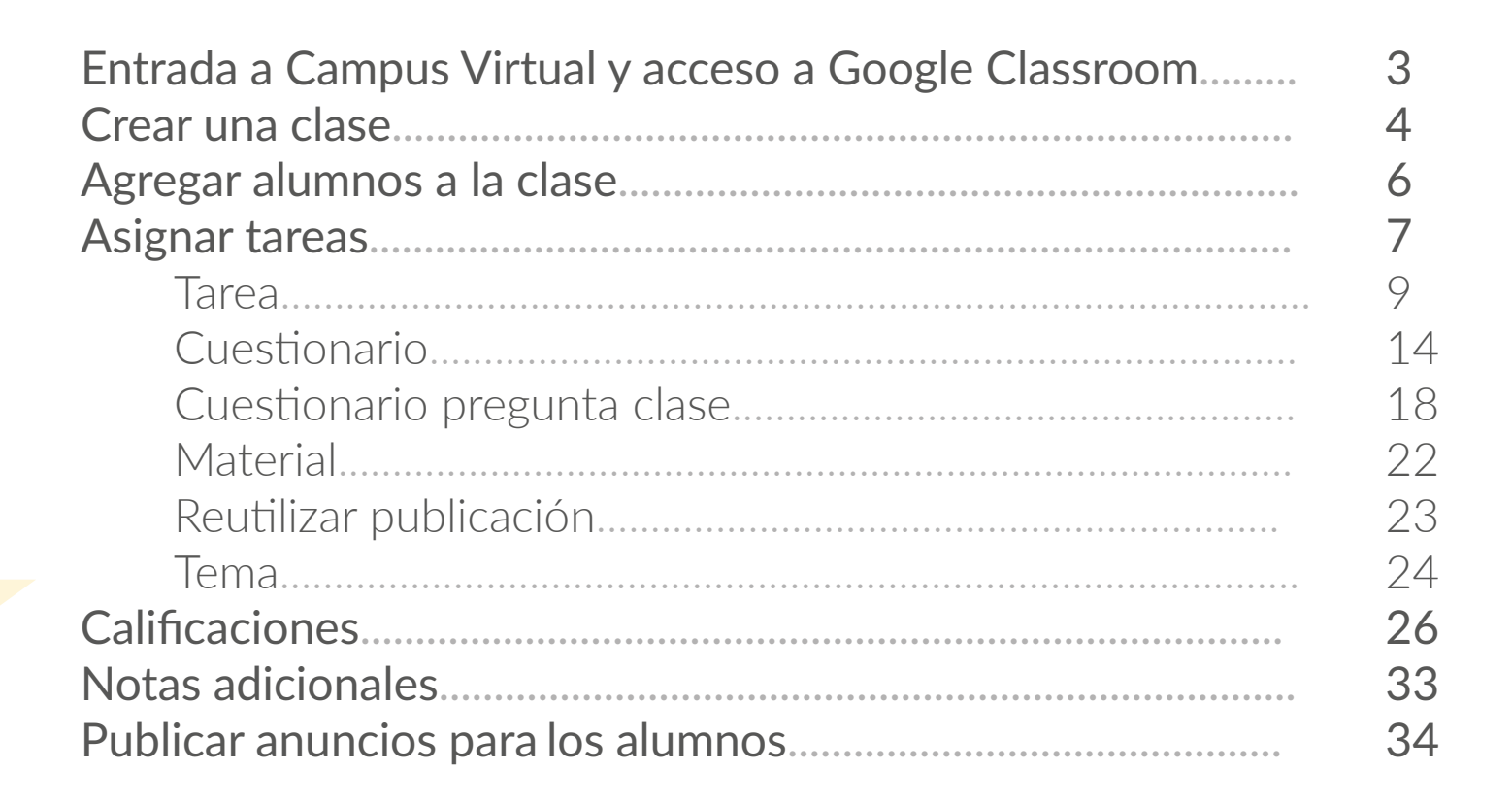

#### **Entrada a Campus Virtual** y acceso a Google Classroom

Desde su navegador Chrome acceda a:

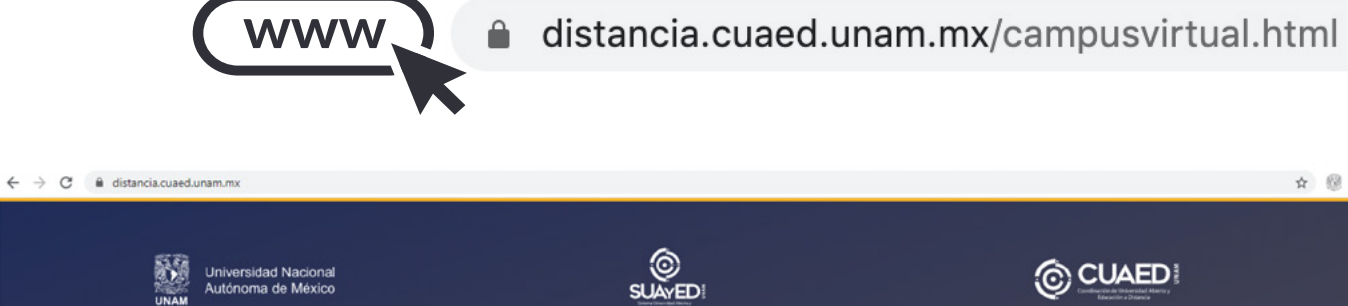

☆ 🔞 :

CUAED OFERTA EDUCATIVA FORTALECIMIENTO EDUCATIVO INVESTIGACIÓN Y DESARROLLO SERVICIOS ACERCA DE **UNAM** a distancia **Educación sin** Un espacio de colaboración donde se oferta, promueve e impulsa la educación a través del uso de las tecnologías de la información y la comunicación. CONÓCENOS VER +

#### **Crear una clase**

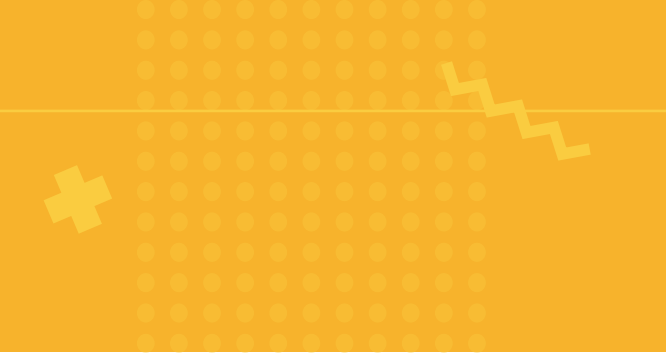

#### Vaya a la sección Herramientas integradoras

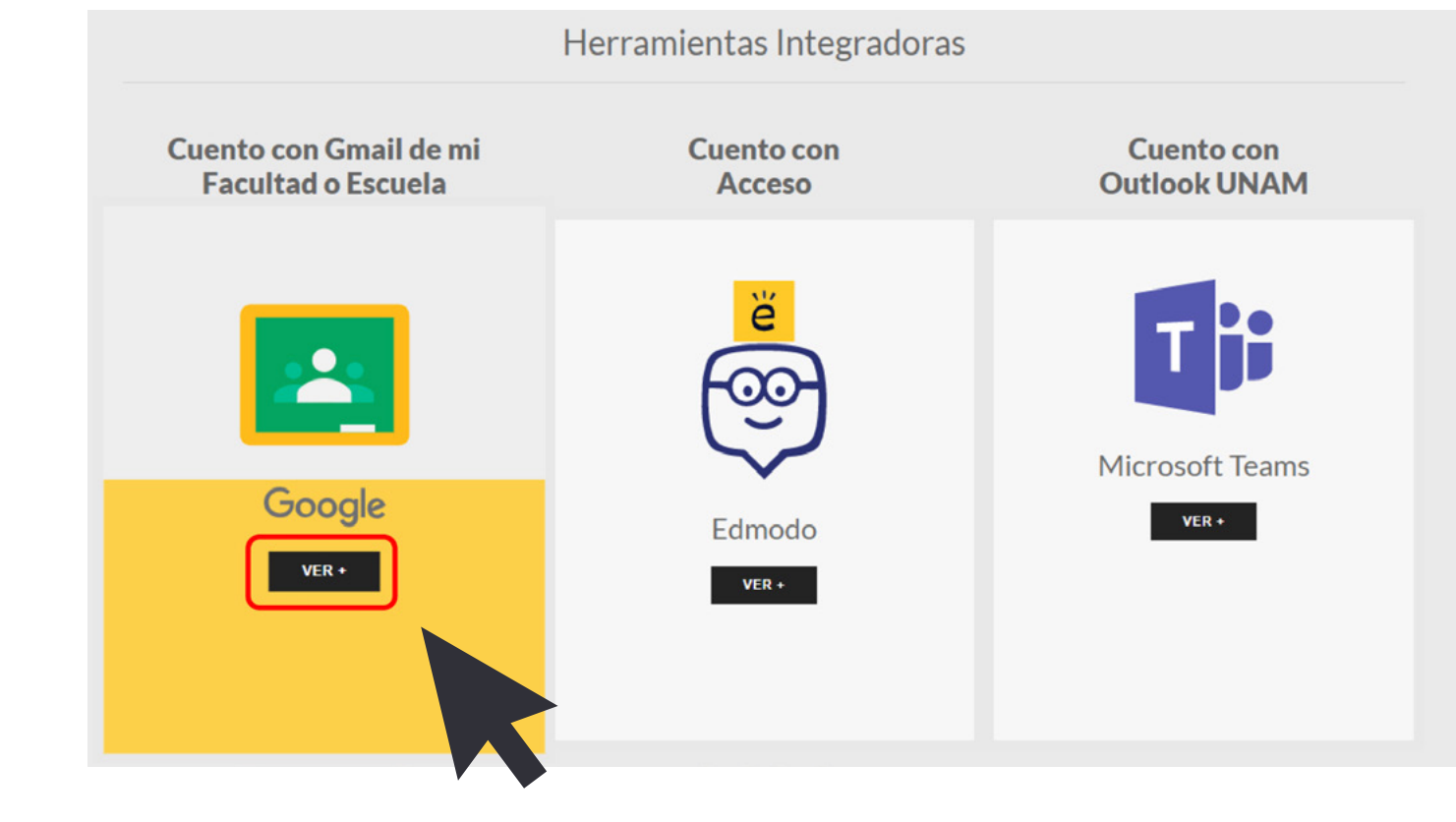

Para acceder a Google Classrom de clic en Ver+

#### Para crear la primera clase, de clic en el **signo más** y elija **Crear una clase**.

≡ Google Classroom

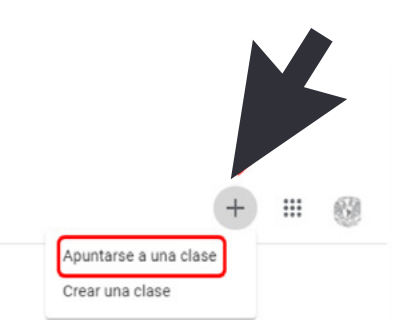

Lo primero es **colocar un nombre a la clase**, proporciona una sección<sup>\*</sup> (opcional) y haz clic en **Crear**.

\*Si enseñas la misma clase varias veces (por ejemplo, Álgebra I), puedes agregar una sección para diferenciar las clases. En cuestión de segundos, se creará la clase.

| Nombre de la clase (obligatorio) |  |
|----------------------------------|--|
| Sección                          |  |
| Materia                          |  |
| Aula                             |  |

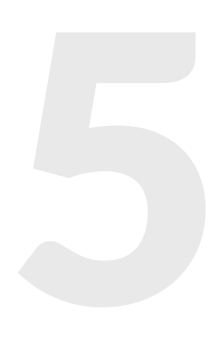

#### Agregar alumnos a la clase

La forma más sencilla de inscribir alumnos a la clase es pedirles que se unan ingresando el **código exclusivo** que se genera automáticamente para cada clase. El código de una clase específica se puede encontrar en la sección "Personas" de cada clase de Classroom.

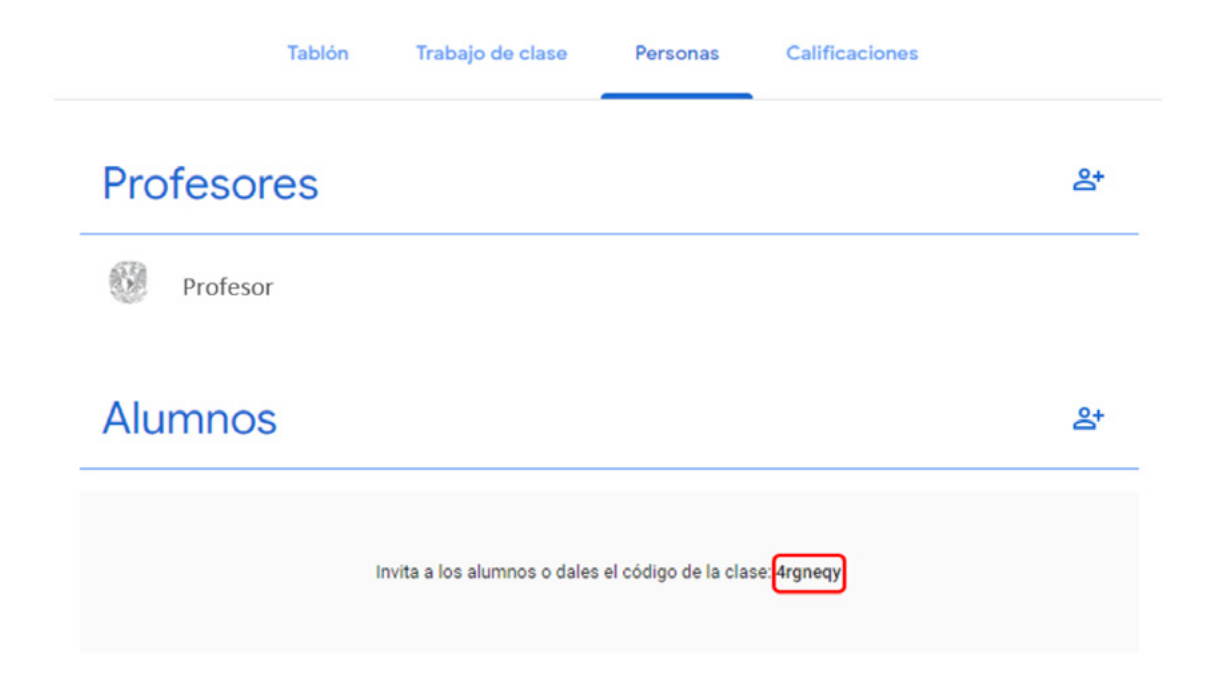

#### **Asignar tareas**

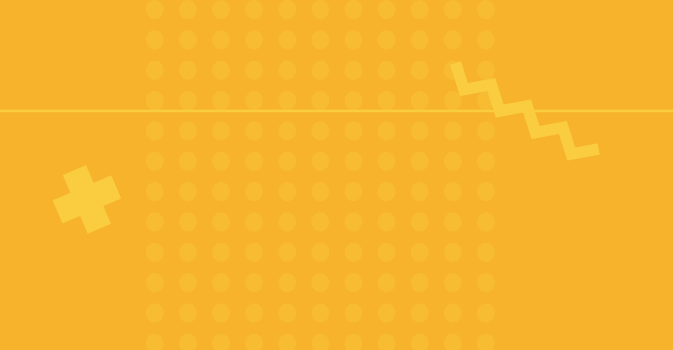

Una vez que haya creado su clase, podrá asignar tareas. Como primer paso deberá ir a la sección "Trabajo de clase" como se muestra en la siguiente imagen:

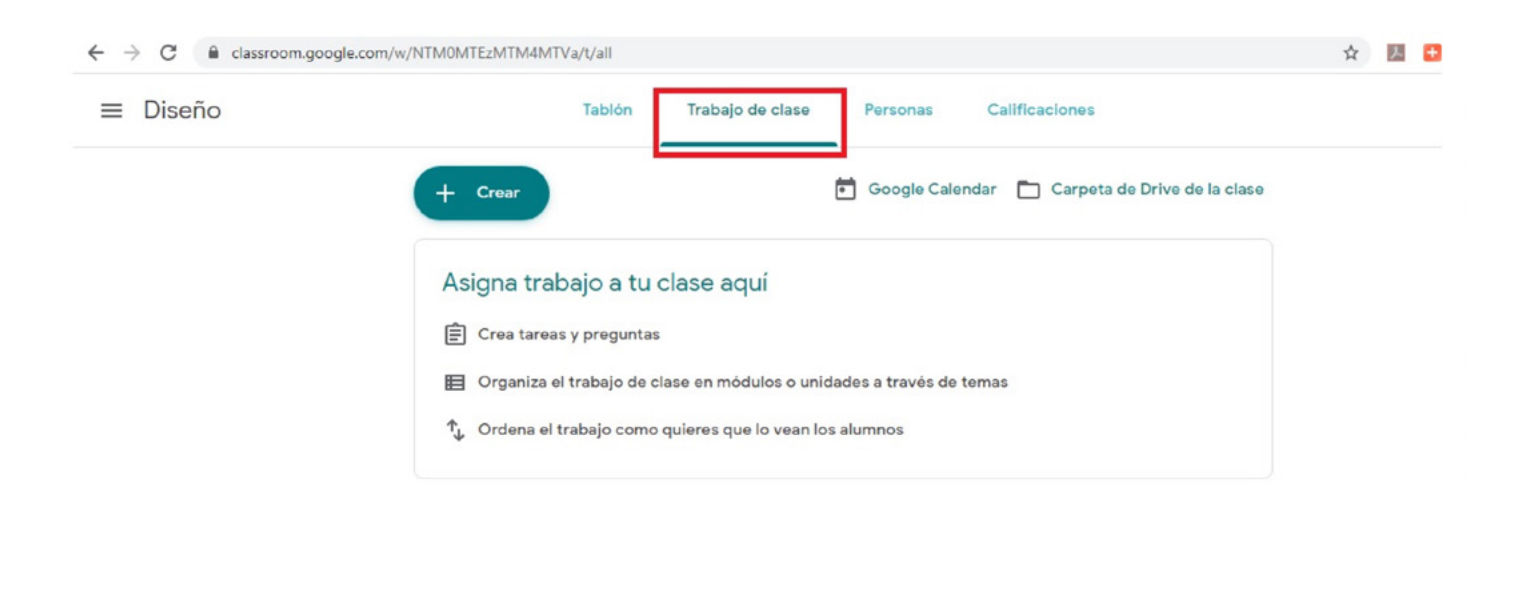

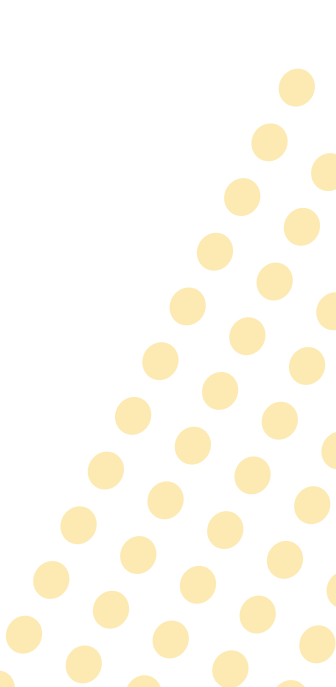

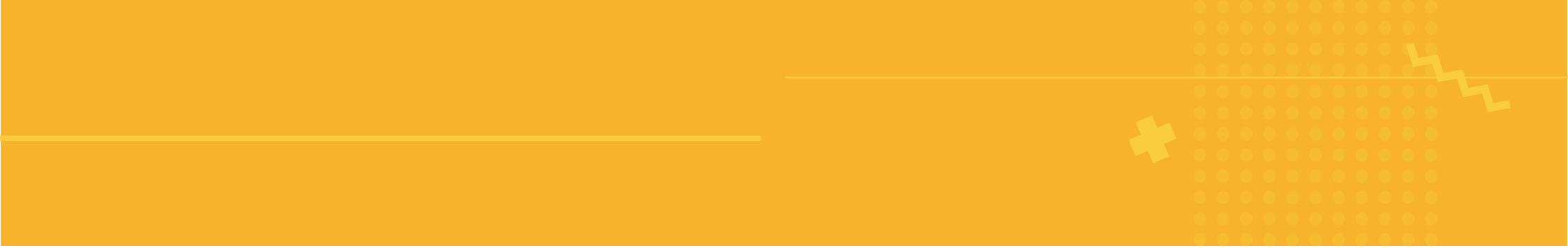

#### A continuación, deberá elegir la opción Crear:

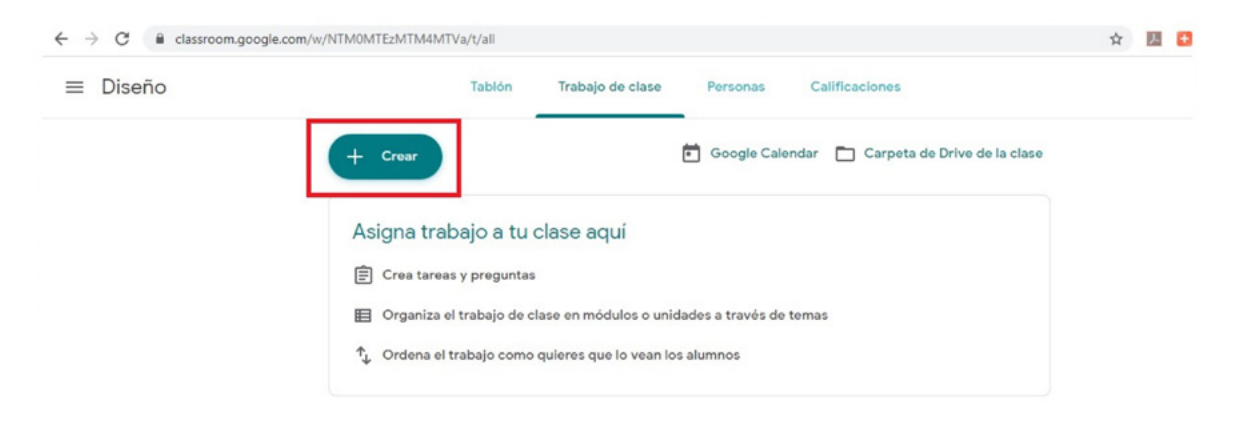

Una vez seleccionada la opción se desplegarán las siguientes opciones:

| ≡ Diseño | Tablón                 | Trabajo de clase Personas Calificaciones         |  |
|----------|------------------------|--------------------------------------------------|--|
|          | + Crear                | 💼 Google Calendar 📄 Carpeta de Drive de la clase |  |
|          | Tarea                  | e aquí                                           |  |
|          | Pregunta               |                                                  |  |
|          | Material               | n módulos o unidados o través do tomos           |  |
|          | Peutilizar publicación | n modulos o unidades a traves de temas           |  |

#### Tarea

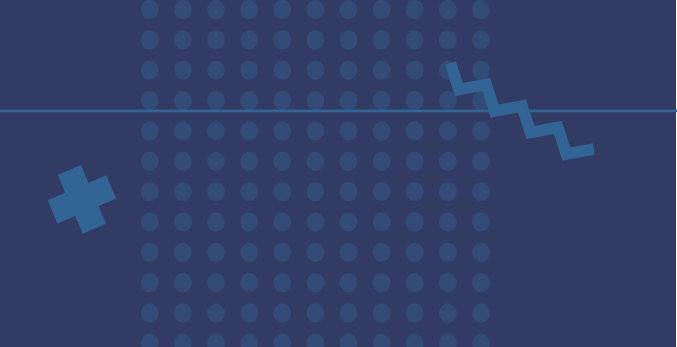

En esta opción podrá asignar una tarea de la misma manera como la pediría de manera presencial, con un nombre, instrucciones (opcional), un puntaje, una fecha de entrega, en el caso de que la tarea pertenezca a un tema en específico podrá también integrarlo.

| × | Tarea                    | Crear tare           | a  |
|---|--------------------------|----------------------|----|
| Ê | Titulo                   | Para                 |    |
|   | 1                        | Diseño 👻 Todos los   | al |
| = | Instrucciones (opcional) | Puntos               |    |
|   |                          | 100 -                |    |
|   |                          | Fecha de entrega     |    |
|   | Añadir + Crear           | Sin fecha de entrega |    |
|   |                          | Tema                 |    |
|   |                          | Ningún tema          |    |
|   |                          | Guía de evaluación   |    |
|   |                          | + Guia de evaluación |    |

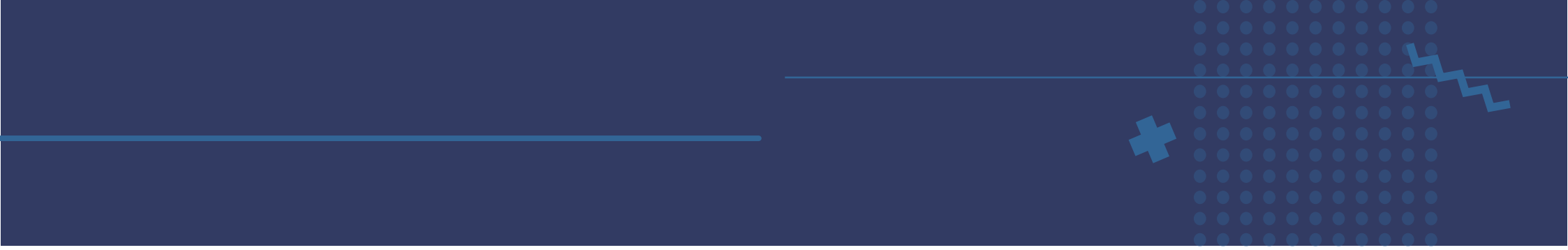

También es posible integrar algún archivo, enlace, video, etcétera:

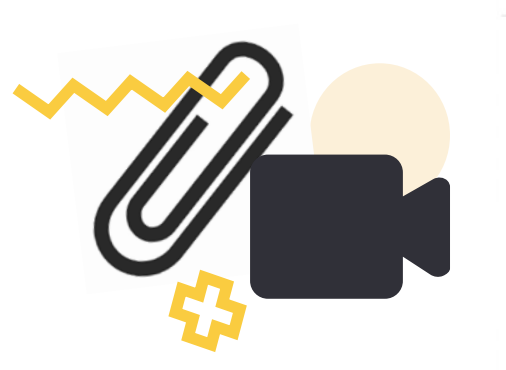

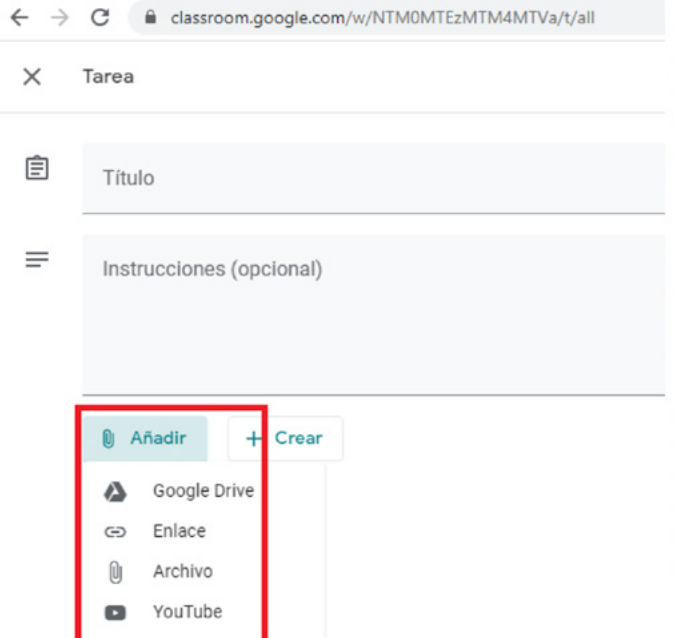

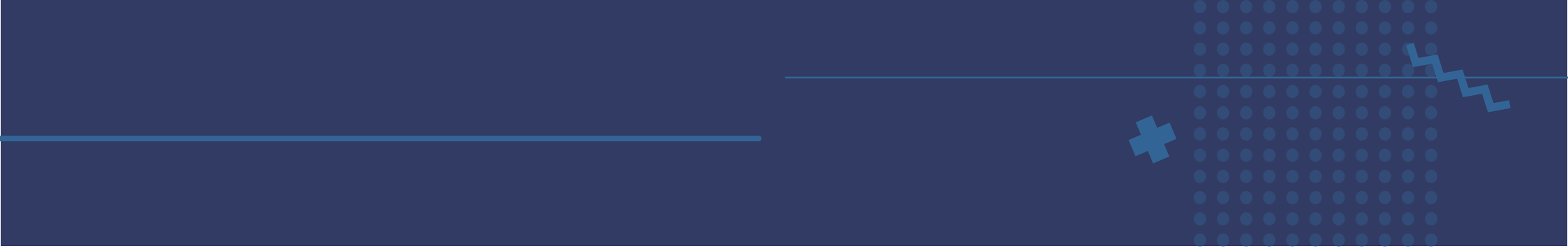

Asimismo, con el botón **+ Crear** se puede asignar alguna actividad colaborativa en la que los alumnos elaboren, completen o creen archivos de manera colectiva.

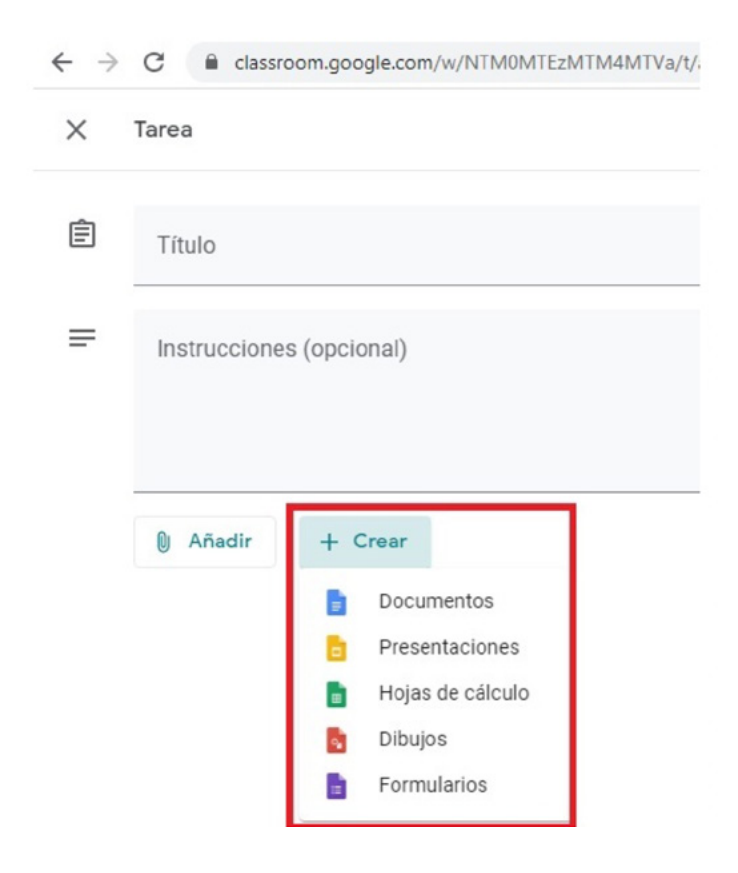

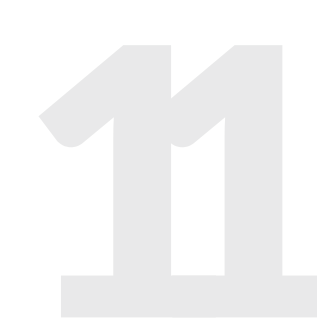

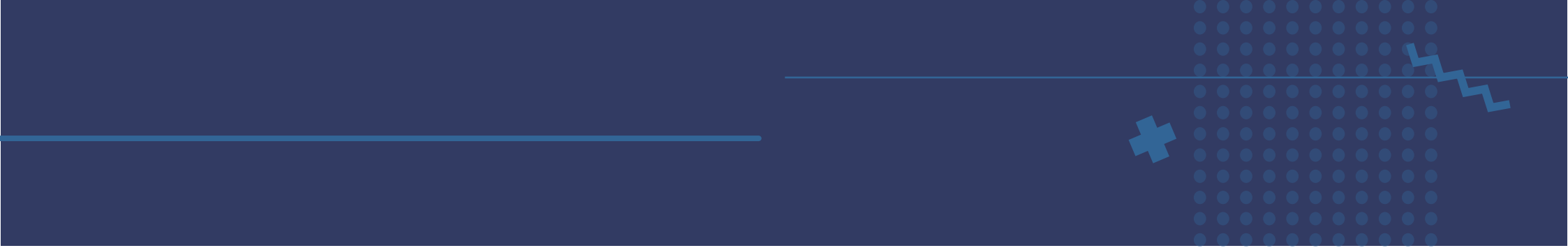

Al momento de crear la tarea podrá decidir qué rol tendrán sus alumnos al crear un archivo. En el siguiente ejemplo se creó un documento de edición de textos al cual puede asignarle un nombre y se muestran las opciones de los alumnos:

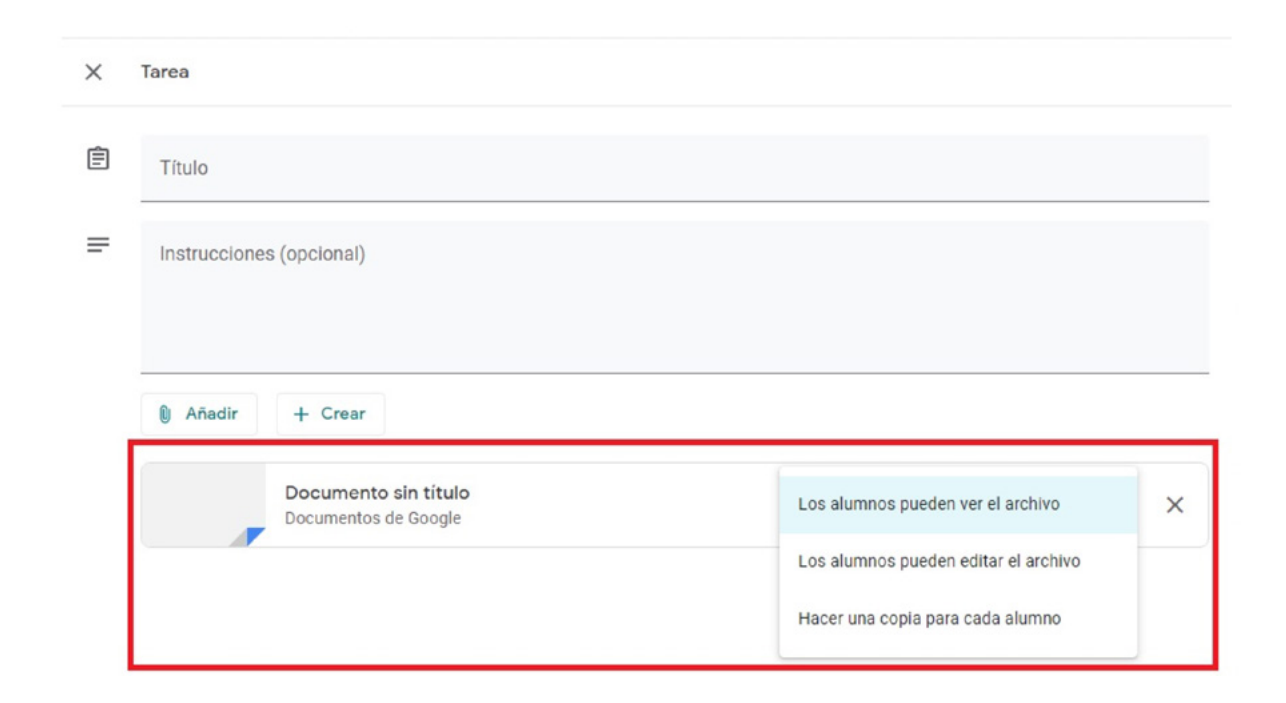

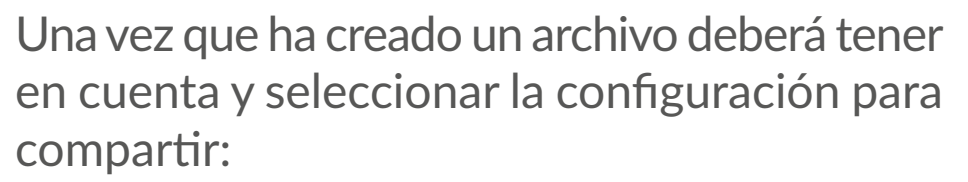

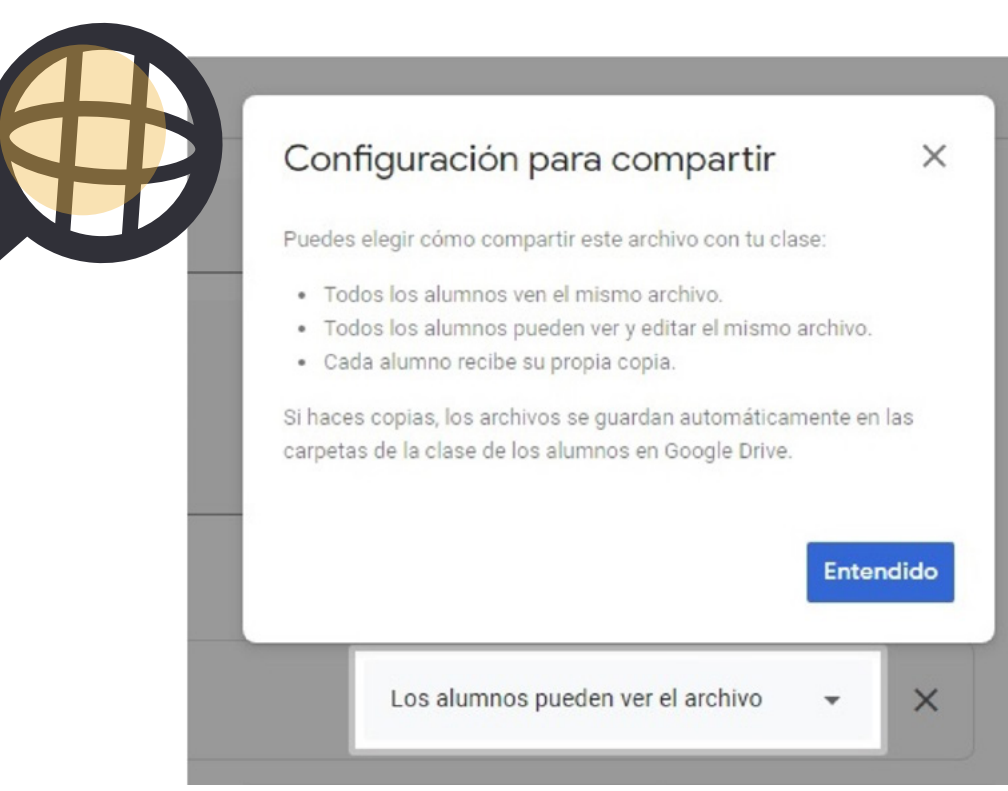

## Cuestionario

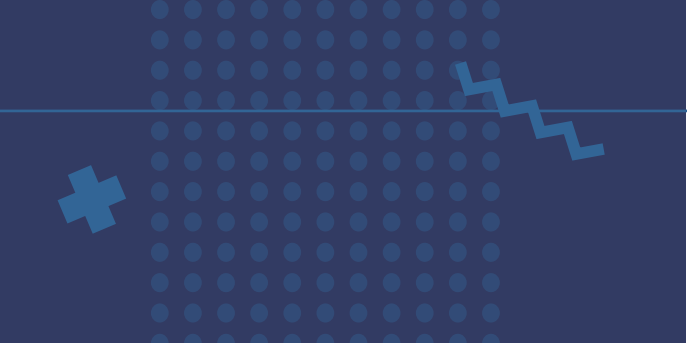

La opción **Blank Quiz** le permitirá a sus alumnos resolver un cuestionario.

| 3 | Título                              |                 |
|---|-------------------------------------|-----------------|
| = | Instrucciones (opcional)            |                 |
| 1 | Añadir + Crear                      |                 |
|   | Blank Quiz<br>Formularios de Google | Chromebooks © X |

Al activar la opción: Modo de bloqueo de Chromebooks, restringirá el que sus alumnos si puedan abrir otras pestañas o aplicaciones al momento de resolver el cuestionario.

| <u>^</u> |                                                                                                    |
|----------|----------------------------------------------------------------------------------------------------|
| E.       | Título                                                                                                    |
| =        | Instrucciones (opcional)                                                                                                    |
|          | Añadir + Crear                                                                                                    |
|          | Blank Cuiz<br>Formularios de Google<br>Classroom ofrece la posibilidad de importar las calificaciones de las tareas. Esta opción permite limitar automáticamente cada formulario a una respuesta por<br>suariar, necopian las direcciones de correo electrónico y admitr solo las respuestas de los usuarios de tu dominio.<br>Importación de calificaciones |

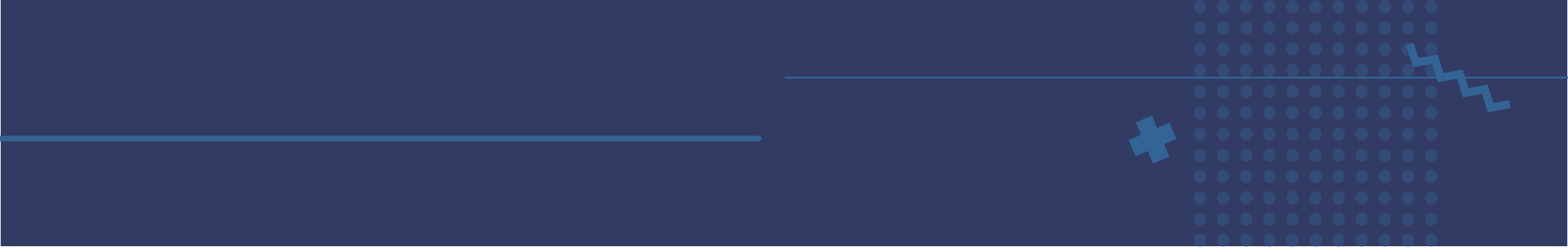

En la opción **Blank Quiz** se mostrará la siguiente interfaz para comenzar con el diseño del cuestionario:

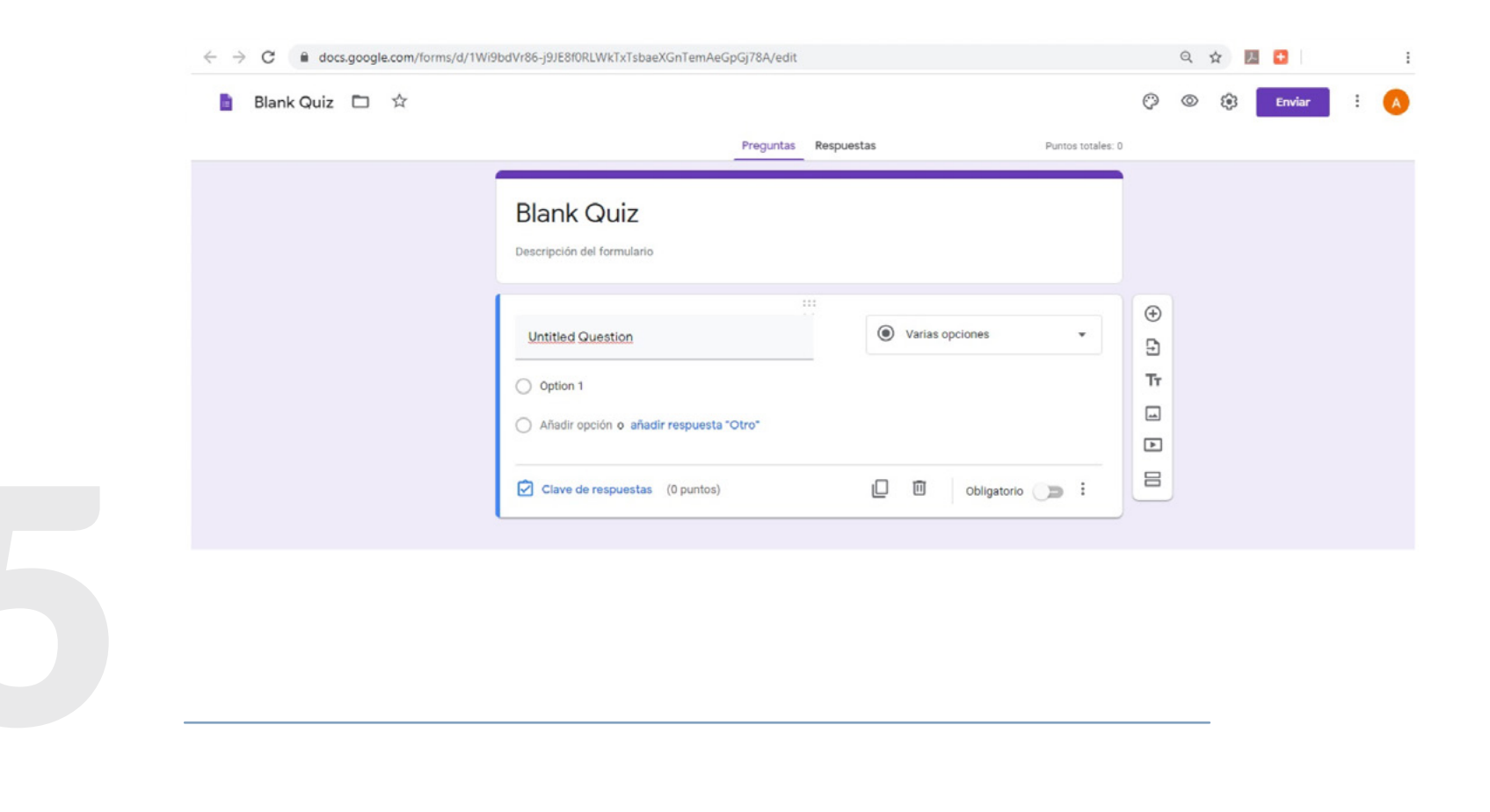

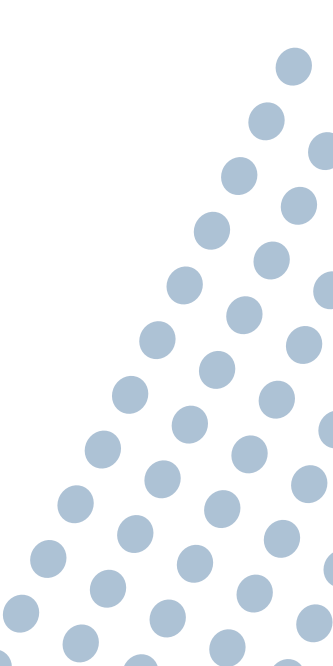

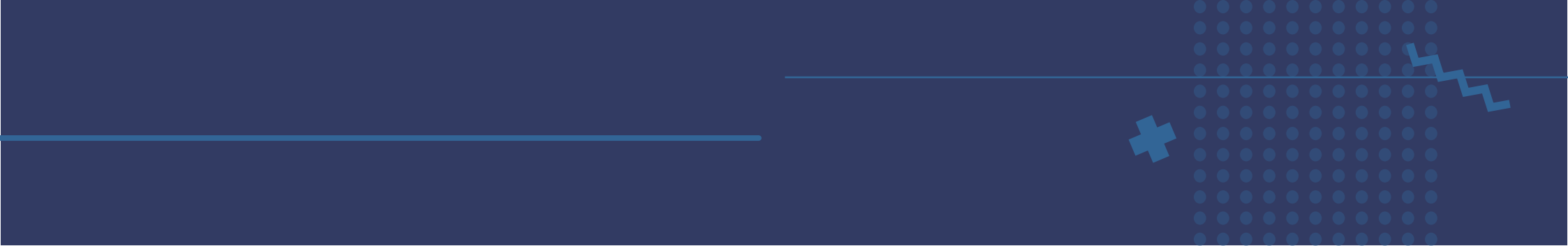

## Puede generar reactivos con diferentes tipos de respuesta como:

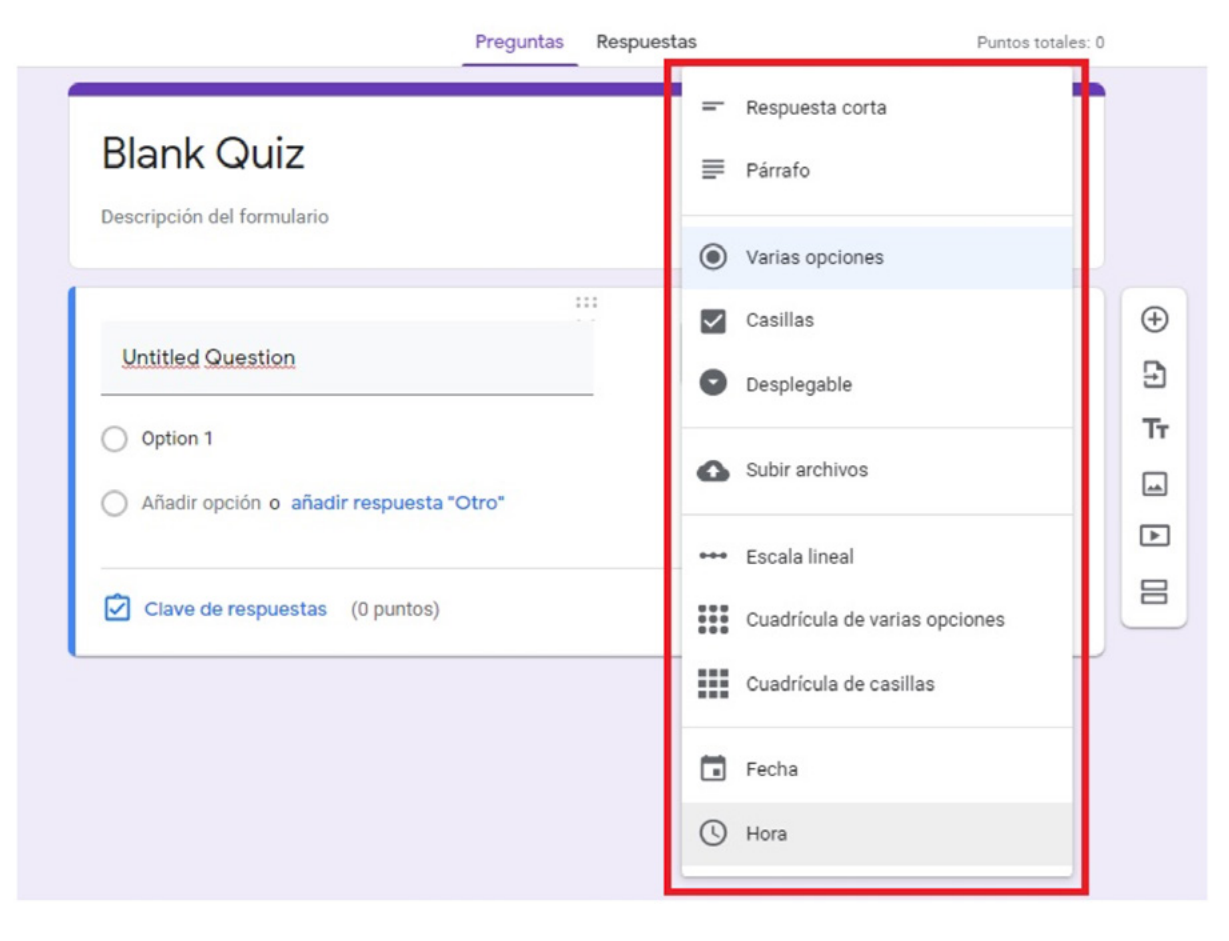

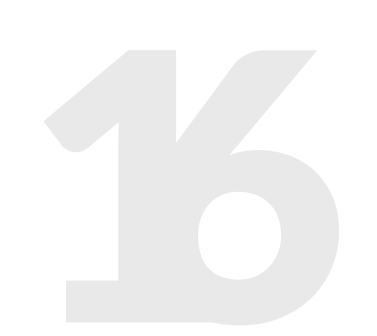

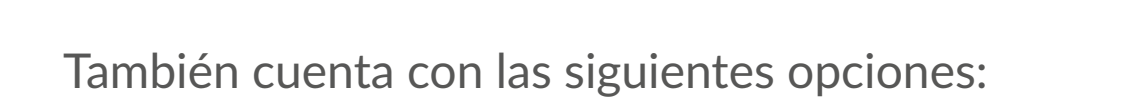

| Pregunta                                                    | s Respuestas    | Puntos totales: 0   |                                                                 |
|-------------------------------------------------------------|-----------------|---------------------|-----------------------------------------------------------------|
| Blank Quiz<br>Descripción del formulario                    |                 |                     |                                                                 |
| Untitled Question                                           | Varias opciones | <ul> <li></li></ul> | <ul> <li>Añadir pregunta</li> <li>Importar preguntas</li> </ul> |
| Option 1                                                    |                 | Tr -                | Añadir título y descripción                                     |
| <ul> <li>Añadir opción o añadir respuesta "Otro"</li> </ul> |                 |                     | Añadir video                                                    |
| Clave de respuestas (0 puntos)                              | D Dbligatorio   | • : E               | Añadir sección                                                  |

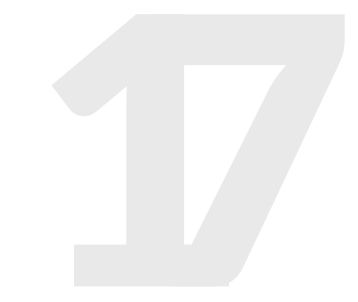

Recuerde que también puede asignarle un nombre a su cuestionario, el valor de cada reactivo, así como la opción de importar las calificaciones de sus alumnos a una hoja de cálculo.

#### **Cuestionario pregunta**

Si desea realizar alguna pregunta sobre su clase, algún tema en específico o generar algún debate, ésta es la opción ideal, recuerde que solo puede hacer una pregunta; sin embargo, sus alumnos además de responder pueden interactuar con las respuestas de sus demás compañeros, siempre y cuando se permita y active esa opción.

?

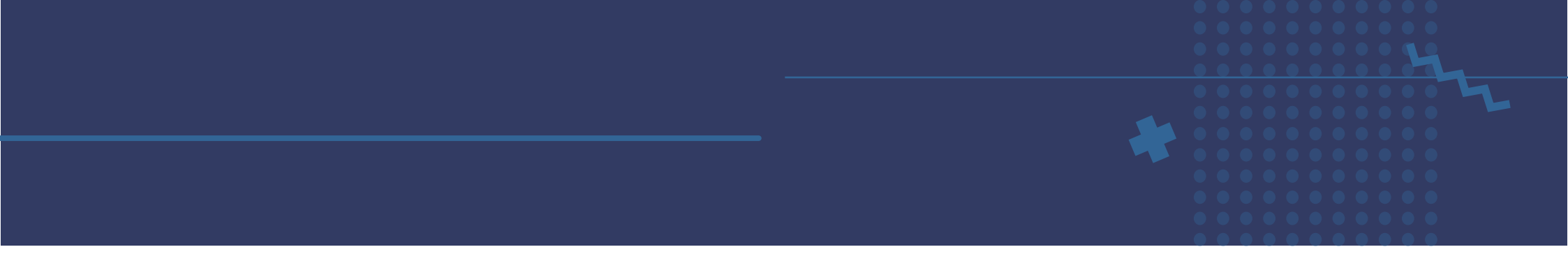

Las respuestas de su pregunta pueden ser de dos tipos:

| 2 | Pregunta                 | - Respuesta corta                            |
|---|--------------------------|----------------------------------------------|
|   |                          | Selección múltiple     Diseño      Todos los |
| = | Instrucciones (opcional) | Puntos                                       |
|   |                          | 100 -                                        |
|   |                          | Fecha de entrega                             |
|   | 🔋 Añadir + Crear         | Sin fecha de entrega                         |
|   |                          | Tema                                         |
|   |                          | Ningún tema                                  |
|   |                          | Los alumnos pueden responder a<br>compañeros |
|   |                          | Los alumnos pueden editar la resp            |
|   |                          |                                              |
|   |                          |                                              |
|   |                          |                                              |
|   |                          |                                              |
|   |                          |                                              |

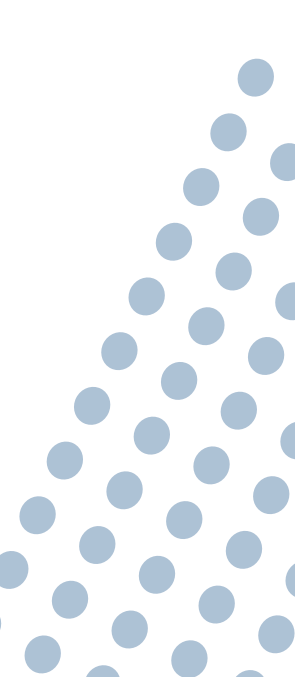

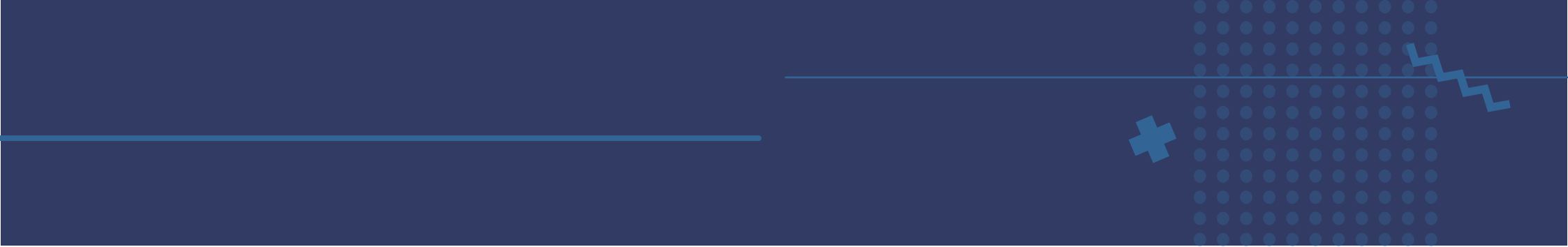

Una vez redactada la pregunta podrá elegir la opción "preguntar" que se encuentra en la parte superior derecha, ahí encontrará diversas opciones:

| × | Pregunta                 |                     | Guarc Preguntar                  |        |
|---|--------------------------|---------------------|----------------------------------|--------|
| ß | Pregunta                 |                     | Programar<br>Para Guardar borrad | or     |
| ų | ¿Te gusta la clase?      | - Respuesta corta 👻 | Diseño Descartar borra           | dor    |
| = | Instrucciones (opcional) |                     | Puntos                           |        |
|   |                          |                     | 100 -                            |        |
|   |                          |                     | Fecha de entrega                 |        |
|   | Añadir + Crear           |                     | Sin fecha de entrega             |        |
|   |                          |                     | Tema                             |        |
|   |                          |                     | Ningún tema                      |        |
|   |                          |                     | Los alumnos pueden responder a   | a sus  |
|   |                          |                     | Los alumnos pueden editar la res | spuest |
|   |                          |                     |                                  |        |
|   |                          |                     |                                  |        |

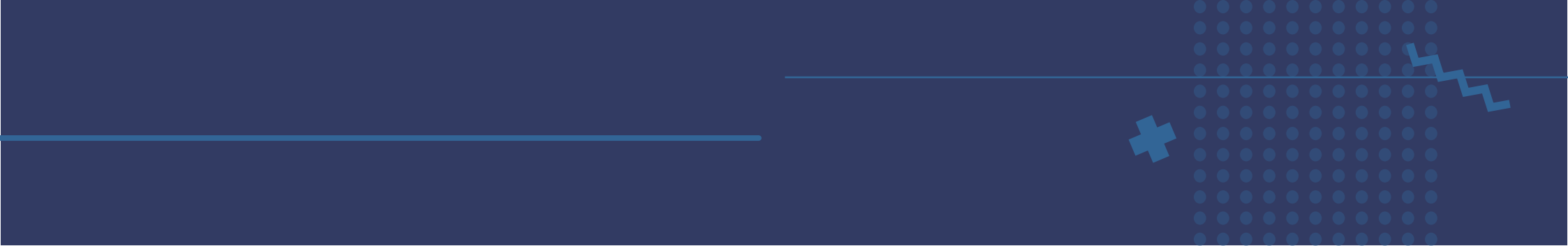

En esta opción es importante mencionar que cuando genere su pregunta tiene la posibilidad de programarla; es decir, seleccionar alguna fecha y hora para que se muestre en la clase como se muestra en la siguiente imagen:

| < | Pregunta                 | Programa la  | pregunta  | Gua              | Preguntar                     |
|---|--------------------------|--------------|-----------|------------------|-------------------------------|
| 2 | Provints                 |              | _         | Para             | Programar<br>Guardar borrador |
| 4 | ¿Te gusta la clase?      | 17 mar. 2020 | -         | Diseño           | Descartar borrador            |
| F | Instrucciones (opcional) |              |           | Puntos           |                               |
|   |                          |              | _         | 100              | •                             |
|   |                          | 8:00         |           | Fecha de entrega |                               |
|   | 🔋 Añadir 🕂 Crear         |              |           | Sin fecha de en  | trega                         |
|   |                          |              |           | Tema             |                               |
|   |                          | Cancelar     | Programar | Ningún tema      |                               |
|   |                          | Calicelai    | riogramar | Los alumnos      | pueden responder a sus        |

#### Material

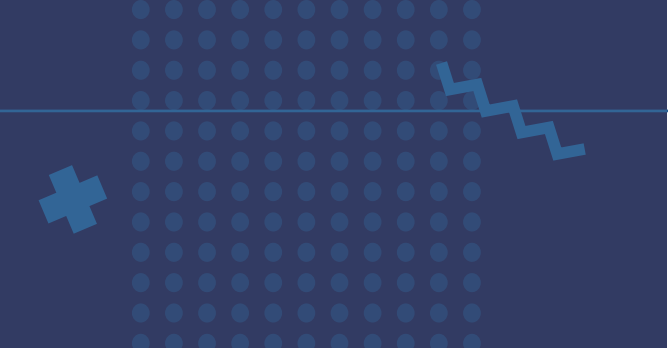

Como su nombre lo indica, en este apartado podrá compartir material con su clase, ya sea un archivo propio que haya preparado acerca de algún tema o alguno que desee crear, puede colocar la descripción del documento.

|                                           | ← → C                                                         |                                                          |
|-------------------------------------------|---------------------------------------------------------------|----------------------------------------------------------|
|                                           | Titulo  Descripción (opcional)                                |                                                          |
|                                           | Añadir + Crear                                                | G 🕁 🖪 🖸 🛛 🚦                                              |
| También tiene la op<br>sus alumnos o solo | ción de compartirlo con todos<br>con algunos si así lo desea. | Publicar   Para  Diseño  Todos los al  Tema  Ningún tema |

### Reutilizar publicación

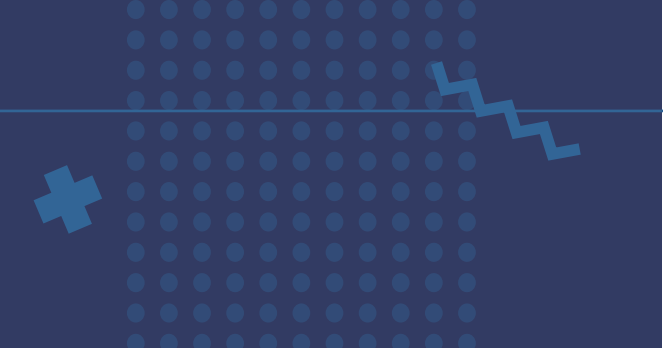

En este apartado podrá utilizar nuevamente alguna publicación de cualquiera de sus clases, basta con seleccionar la clase y seleccionar posteriormente qué publicación desea reutilizar.

| ≡ Diseño | Tubién Tubié de alere Orman                 |          | ×                 | ۲ | ₩ ( |
|----------|---------------------------------------------|----------|-------------------|---|-----|
|          | Seleccionar una publicación (Diseño)        |          |                   |   |     |
|          | Título                                      | Profesor | Fecha de publicac |   |     |
|          | ? ¿Te gusta la clase?                       | Ana      |                   |   |     |
|          |                                             |          |                   |   |     |
|          |                                             |          |                   |   |     |
|          |                                             |          |                   |   |     |
|          |                                             |          |                   |   |     |
|          |                                             |          |                   |   |     |
|          |                                             |          |                   |   |     |
| 0        | Crear copias de todos los archivos adjuntos |          | REUTILIZAR        |   |     |

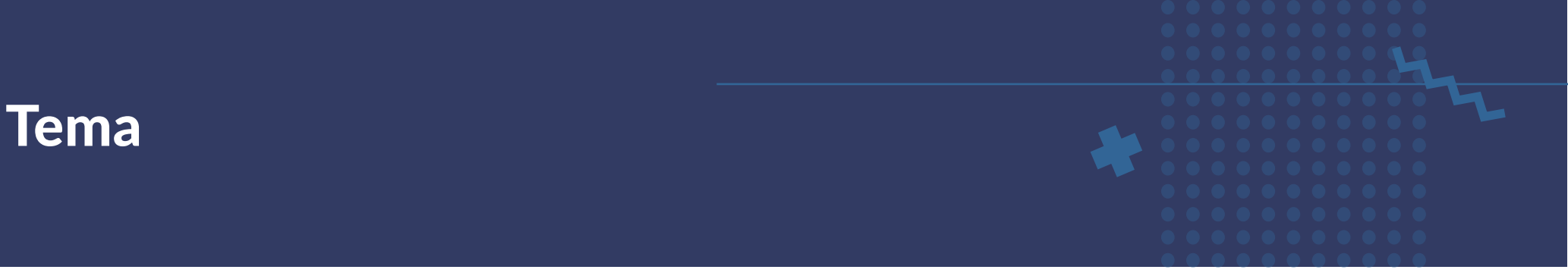

En esta sección podrá designar un tema en específico ya sea para profundizar en él o simplemente para destacarlo.

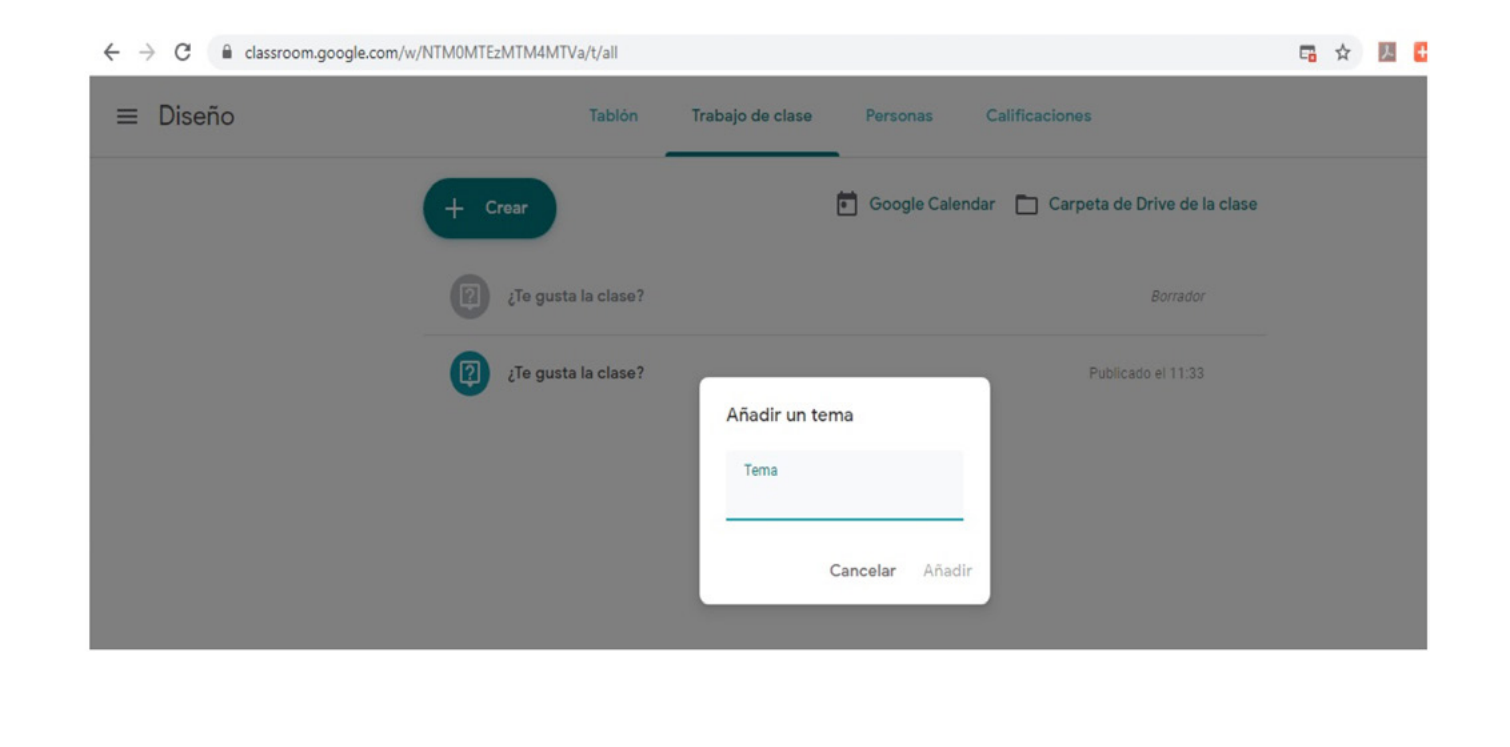

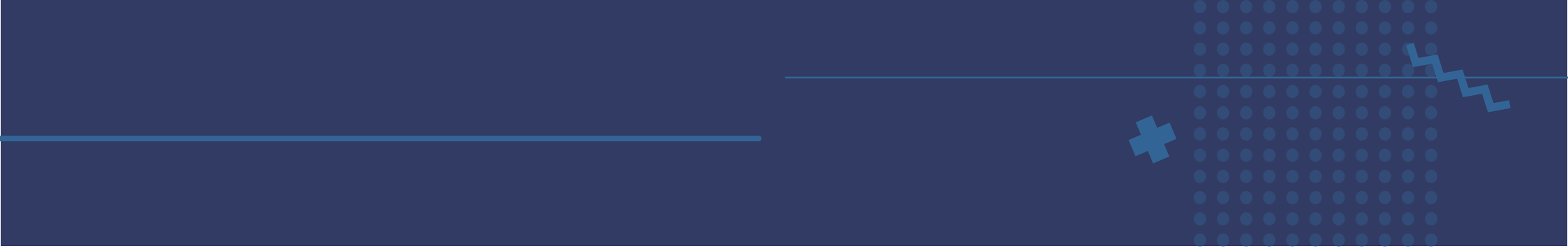

## Cuando concluya cada tipo de tarea ésta aparecerá en la sección "Tablón"

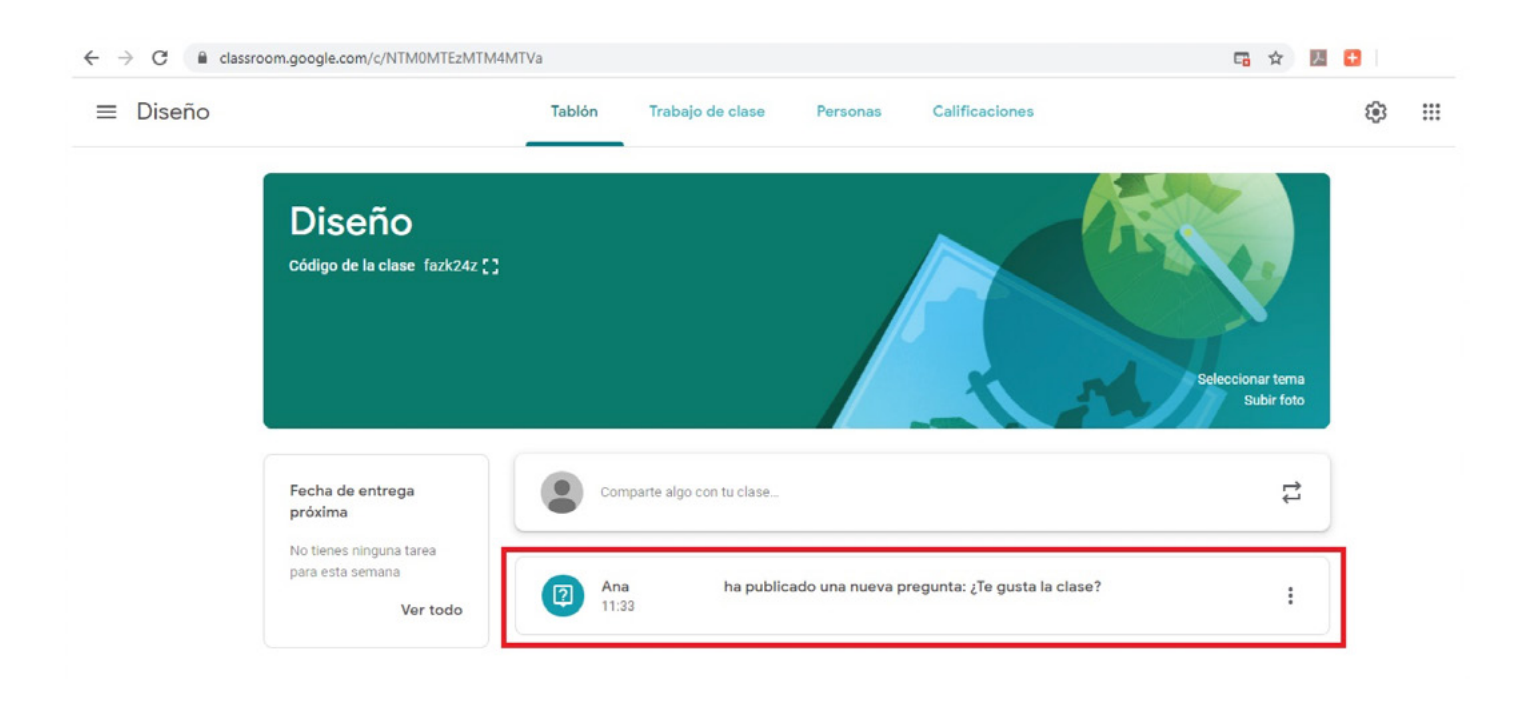

## Calificaciones

Para poder verificar las calificaciones de sus alumnos, en la parte superior encontrará la sección "calificaciones"

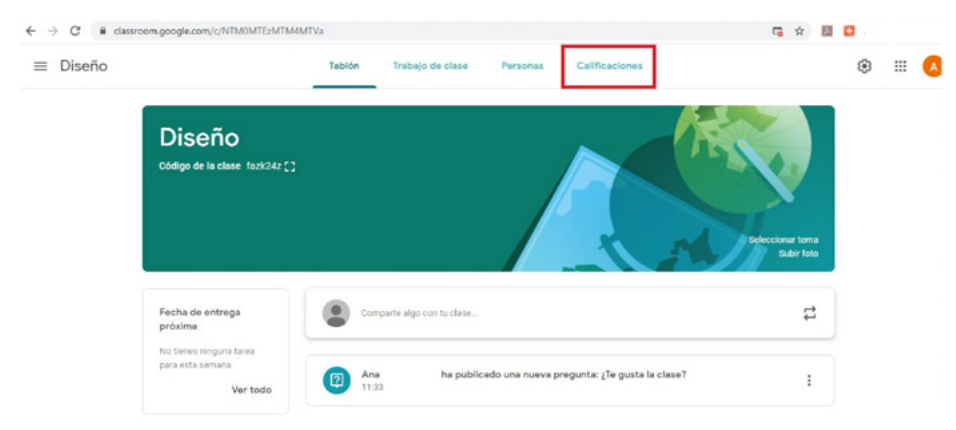

Una vez que de clic se mostrará la siguiente pantalla:

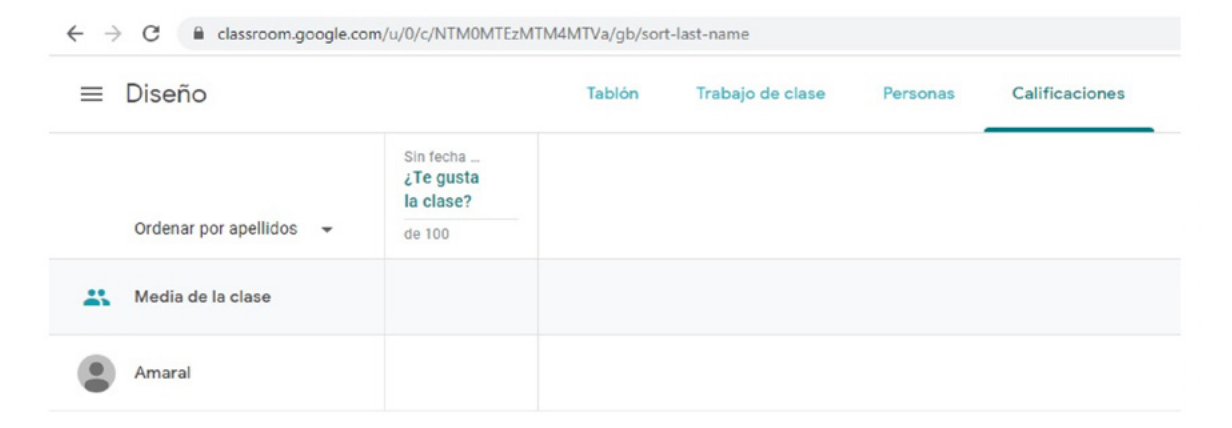

Como podrá observar aparece la lista de alumnos que tiene, así como las tareas entregadas, en general el estatus en el que se encuentra cada una.

| ≡ | Secuencias didácticas<br>Pedagogía |                              | Tablón Trat                   |
|---|------------------------------------|------------------------------|-------------------------------|
|   |                                    | 28 feb.<br>¿Cómo<br>organiza | Sin fecha<br>Sergio<br>Tobón: |
|   | Ordenar por apellidos 🛛 👻          | de 8                         | de 10                         |
| * | Media de la clase                  |                              |                               |
| C | Susana Claudio Vargas              | Sin entregar                 |                               |
| ۲ | Lucía Mendoza Castillo             | Sin entregar                 |                               |
| 4 | Leónides Villanueva Gutiér         | Sin entregar                 |                               |

Si programó la tarea o actividad para alguna fecha de entrega en particular y ésta se excede, aparecerá la leyenda: **Sin entregar**.

Para calificar cada actividad o tarea deberá ubicar la fila del alumno a calificar y la columna de la tarea y colocar el cursor en el extremo superior izquierdo del recuadro de la actividad en específico, para ver lo que el alumno trabajó deberá hacer clic en: **Ver entrega**.

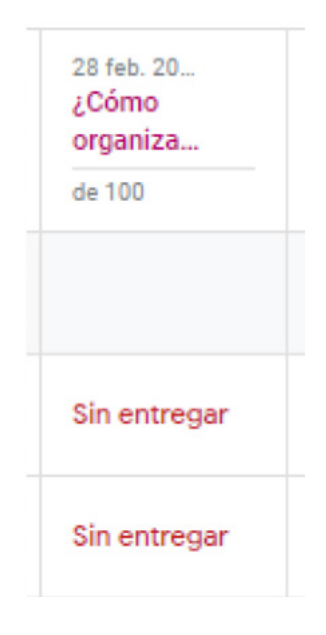

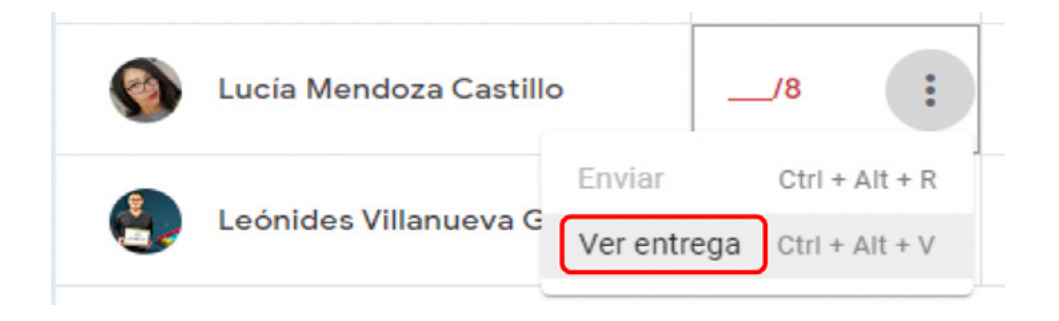

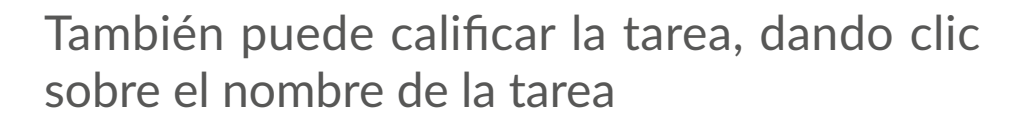

| 28 feb. 20<br>¿Cómo<br>organiza<br>de 100 |
|-------------------------------------------|
| Sin entregar                              |
| Sin entregar                              |

A continuación, se mostrará la siguiente pantalla, si su alumno aún no ha enviado nada la sección de entregas aparecerá con una leyenda: Ningún archivo entregado.

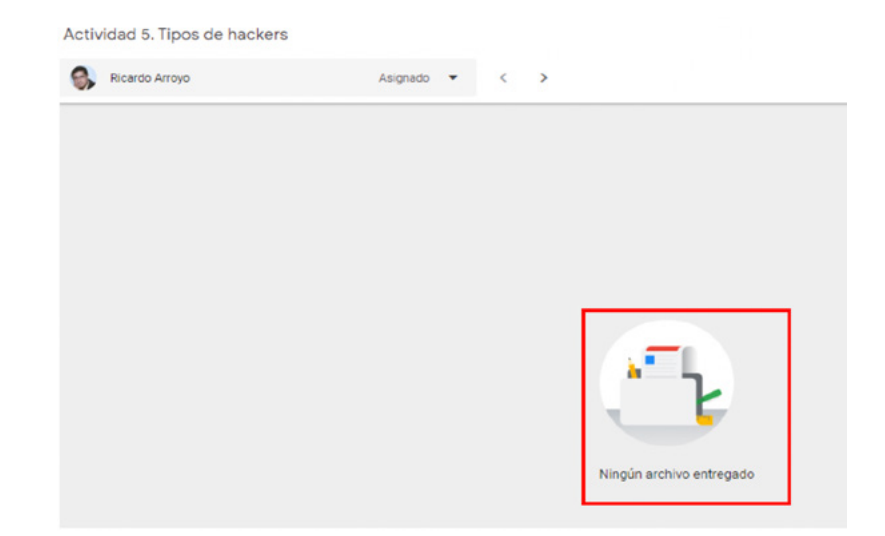

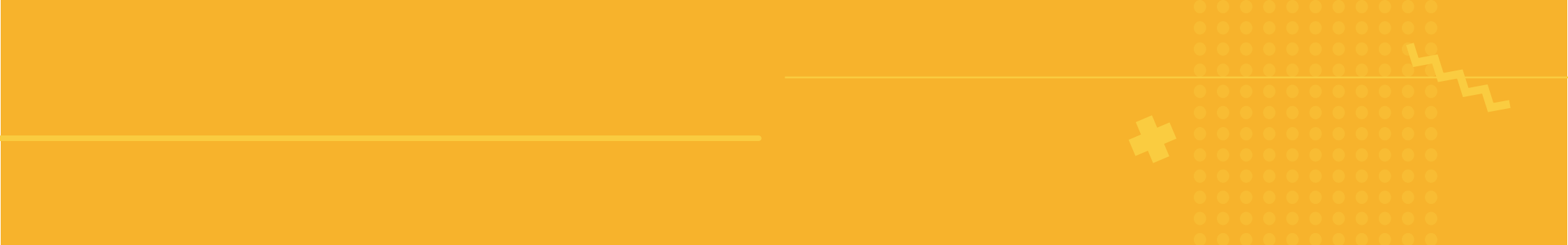

No olvide que después de asignar calificación deberá presionar **Enviar** de otro modo la calificación solo quedará en Borrador y el alumno no podrá verla.

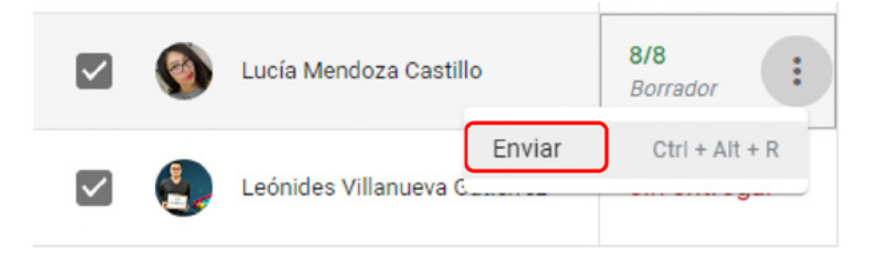

Cuando se presiona Enviar se Devuelve el trabajo para que el alumno pueda revisarlo y a su vez ver la calificación otorgada, puede enviarle desde este momento algún mensaje adicional.

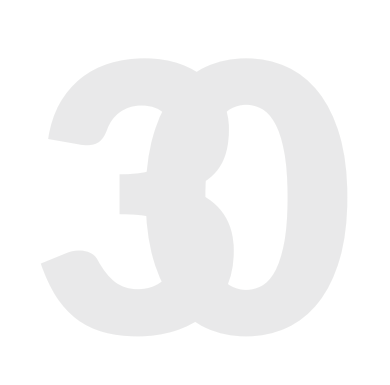

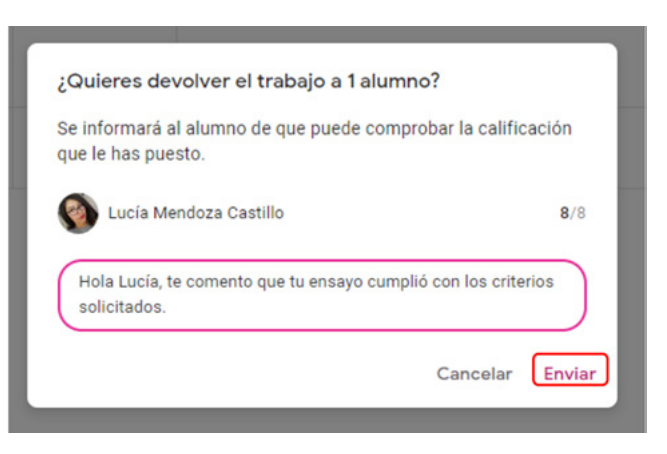

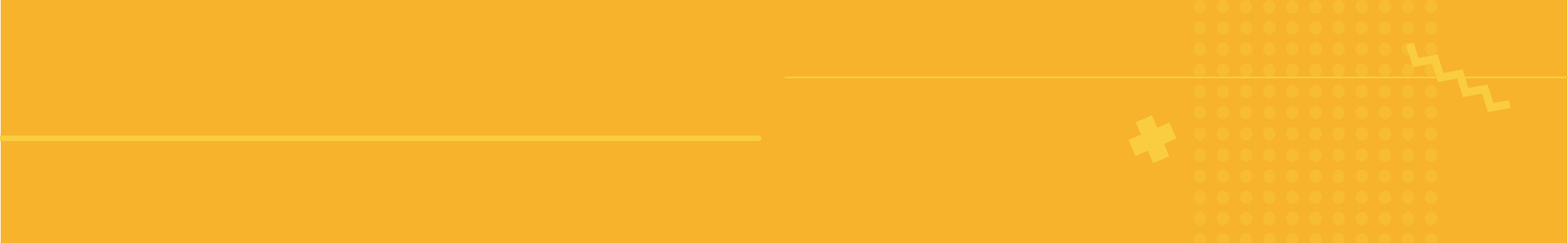

Una vez que haya asignado la calificación, el estatus del alumno de Sin calificación pasará a presentar su puntaje, si desea hacerle llegar un comentario de su entrega, en el espacio de la parte inferior, puede hacerlo.

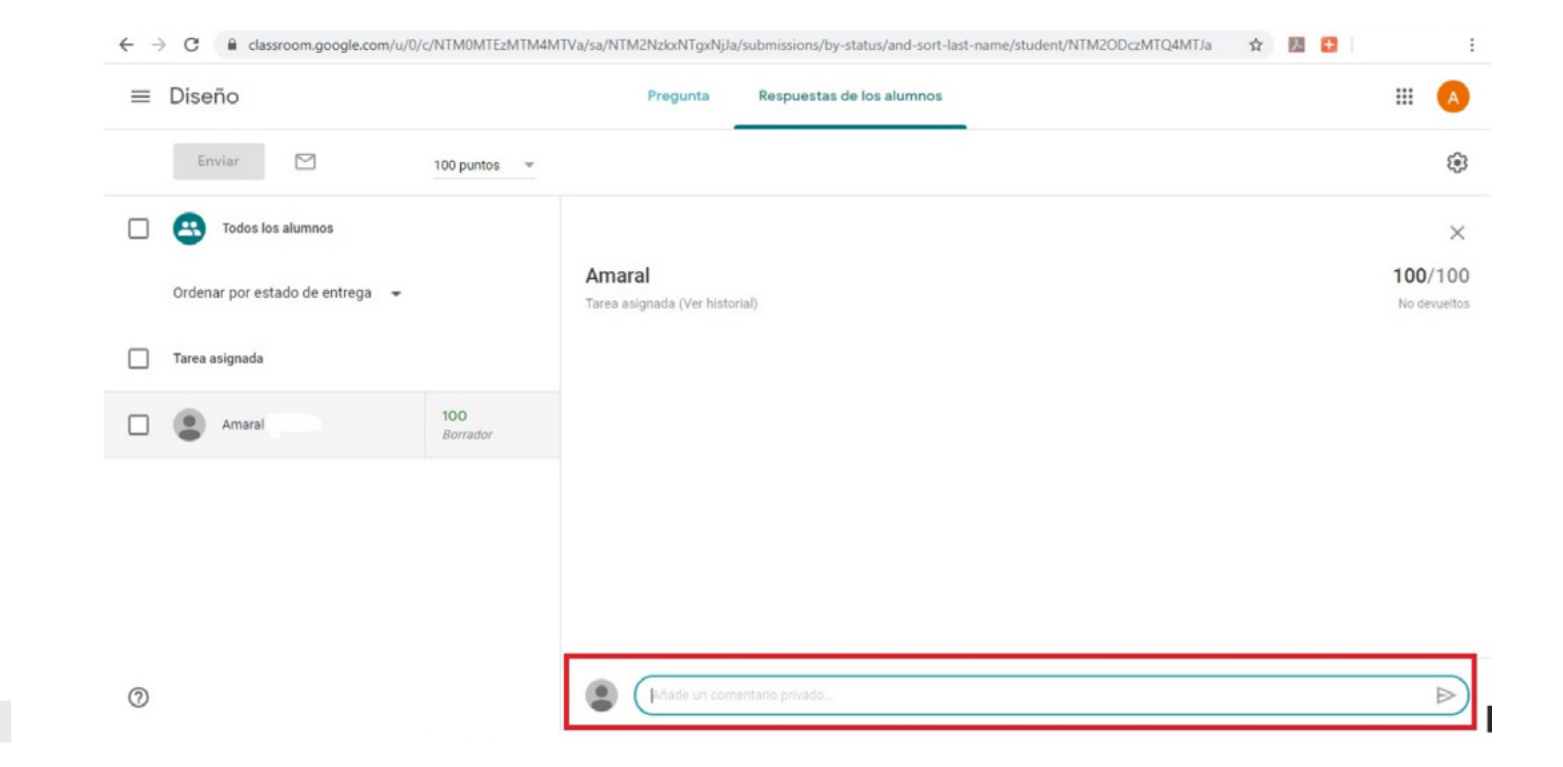

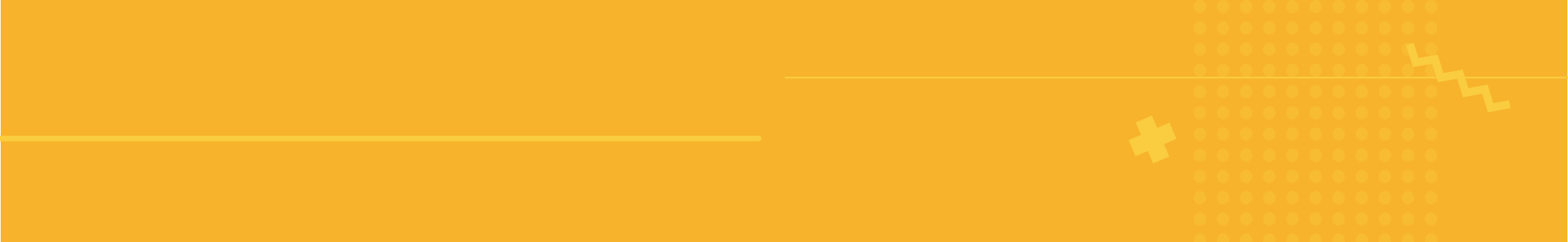

Conforme avance en revisar las tareas y asignarles una calificación, si regresa a la opción de calificaciones aparecerá la lista de sus alumnos calificados.

| ← → C 🔒 classroom.google.co | om/u/0/c/NTM0MTEzM                  | TM4MTVa/gb/sor | t-last-name      |          |                | \$<br>因 🖬 | :     |
|-----------------------------|-------------------------------------|----------------|------------------|----------|----------------|-----------|-------|
| ≡ Diseño                    |                                     | Tablón         | Trabajo de clase | Personas | Calificaciones | ۲         | <br>A |
|                             | Sin fecha<br>¿Te gusta<br>la clase? |                |                  |          |                |           |       |
| Ordenar por apellidos 🛛 🔫   | de 100                              |                |                  |          |                |           |       |
| Kedia de la clase           |                                     |                |                  |          |                |           |       |
| Amaral                      | 100<br>Borrador                     |                |                  |          |                |           |       |

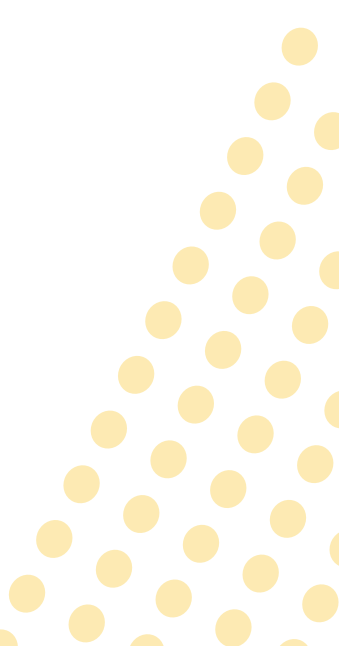

#### Notas adicionales:

• Recuerde que a las tareas puede hacerles las modificaciones que desee, adaptándolas al momento en que se encuentre la clase.

•Existe la posibilidad que asigne o no una ponderación a sus tareas, en ocasiones pueden ser actividades complementarias que no requieran un valor.

• Puede establecer comunicación privada con sus alumnos, para atender alguna duda o tema de la clase en particular.

#### Publicar anuncios para los alumnos

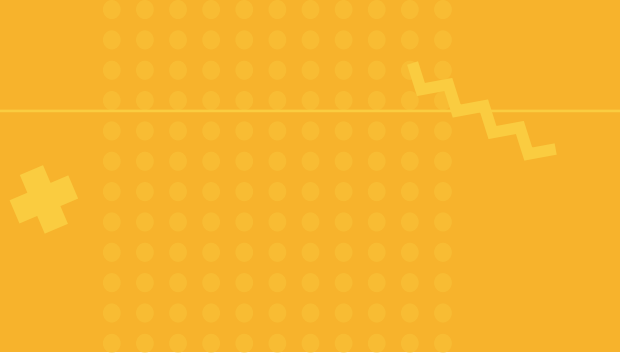

Puede utilizar este espacio para compartir avisos. Cada que publique un anuncio éste aparecerá en orden cronológico en el tablón, si desea mover alguna publicación anterior a la parte superior puede hacerlo sin problema.

Recuerde que sus alumnos deben activar la opción de notificación por correo electrónico para que cada vez que usted publique ellos puedan revisarlo.

Al igual que en algunas otras funciones es posible programar la publicación de los anuncios, además usted puede controlar los comentarios o respuestas a sus publicaciones.

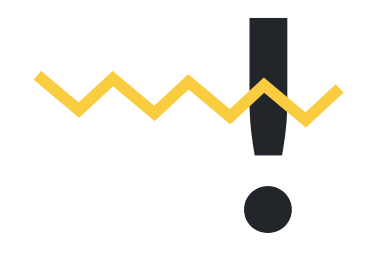

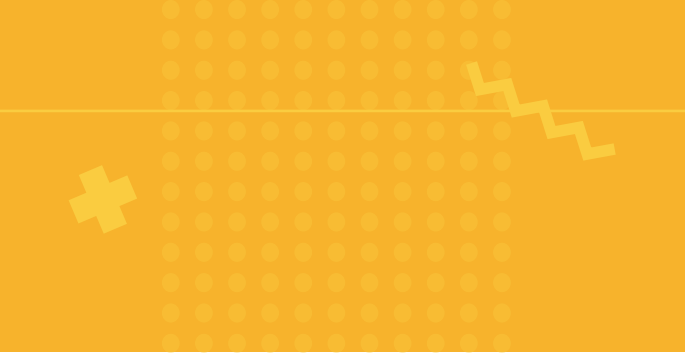

|                                                                                        | Tablón                    | Trabajo de clase     | Personas        | Calificaciones                |                                |
|----------------------------------------------------------------------------------------|---------------------------|----------------------|-----------------|-------------------------------|--------------------------------|
| Código de la clase fazk24z { }                                                         |                           |                      |                 |                               | Seleccionar tema<br>Subir foto |
| Fecha de entrega<br>próxima<br>No tienes ninguna tarea<br>para esta semana<br>Ver todo | Para<br>Diseño<br>Compart | Todos k              | os al ▼         |                               |                                |
|                                                                                        | Añadi                     | r<br>Dale Drive      |                 | Cancelar                      | Publicar 💌                     |
|                                                                                        | G Enl<br>Arc<br>You       | ace<br>hivo<br>JTube | ado una nueva p | oregunta: ¿Te gusta la clase? | I                              |

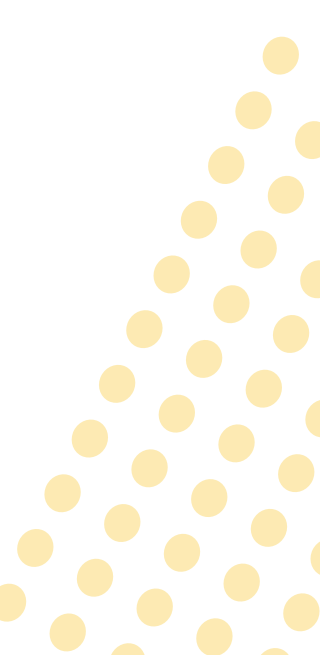

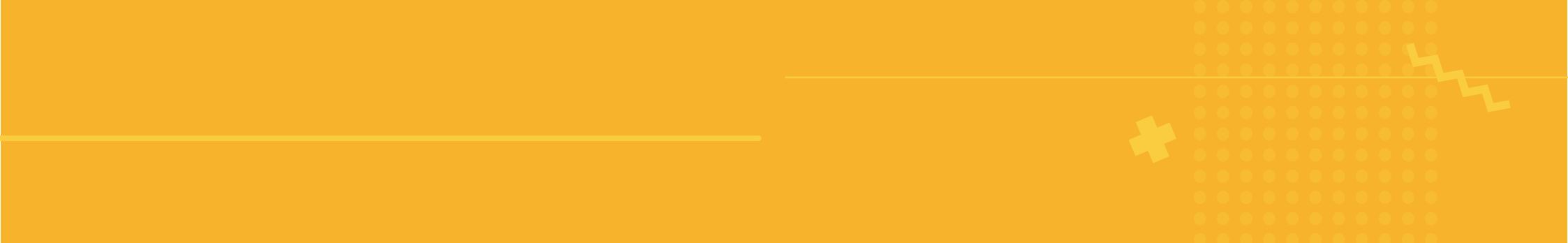

Finalmente, si desea establecer contacto con un alumno en específico, existe la opción de comunicación a través de correo electrónico. Solo debe ir a la sección "Personas", posteriormente seleccionar el nombre del alumno y en los tres puntos que se encuentran al lado del nombre de este le aparecerá la opción **Enviar un correo a un alumno**.

| E Diseño | Tablón     | Trabajo de clase | Personas | Calificaciones |            |
|----------|------------|------------------|----------|----------------|------------|
|          | Profesores |                  |          |                | <u>گ</u> + |
|          | Ana        |                  |          |                |            |
|          | Alumnos    |                  |          |                | °¢+        |
|          | Acciones 👻 |                  |          |                | ĄZ         |
|          | (invitado) |                  |          |                |            |
|          | Amaral     |                  |          |                | 1          |

# Guía Rápida Google Classroom

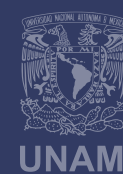

Universidad Nacional Autónoma de México

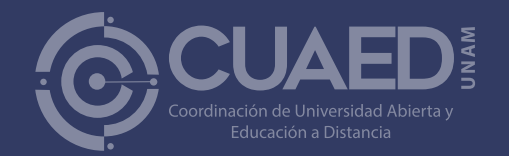